# **PANDUAN PENGGUNAAN** LAMAN WEB KEMPEN **PENANAMAN 100 JUTA POKOK BAGI AGENSI** ERAJAAN

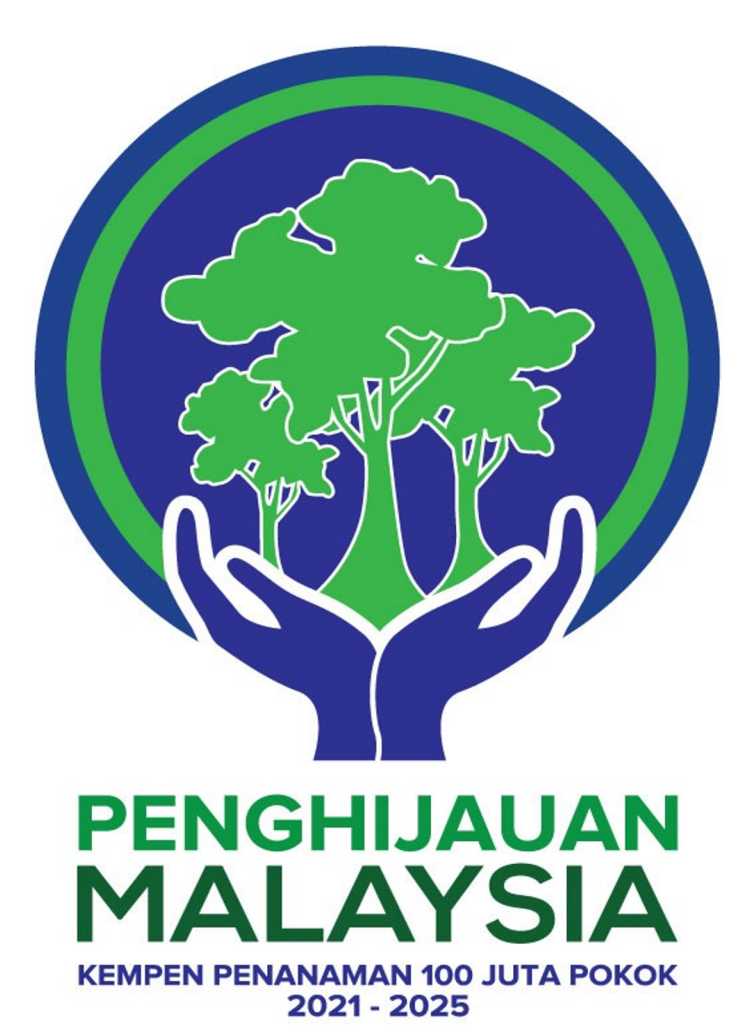

1

# Isi Kandungan

- 1. PENDAFTARAN AKAUN KEMPEN PENANAMAN 100 JUTA POKOK
- 2. LANGKAH PENDAFTARAN PENANAMAN POKOK
- 3. PAPARAN MARKETPLACE
- 4. PAPARAN PENCAPAIAN
- 5. PAPARAN GANJARAN
- 6. PROSES VERIFIKASI DATA PENANAMAN
- 7. PAPARAN PENAJAAN

# PENDAFTARAN AKAUN KEMPEN PENANAMAN 100 JUTA POKOK

### Definisi Pokok

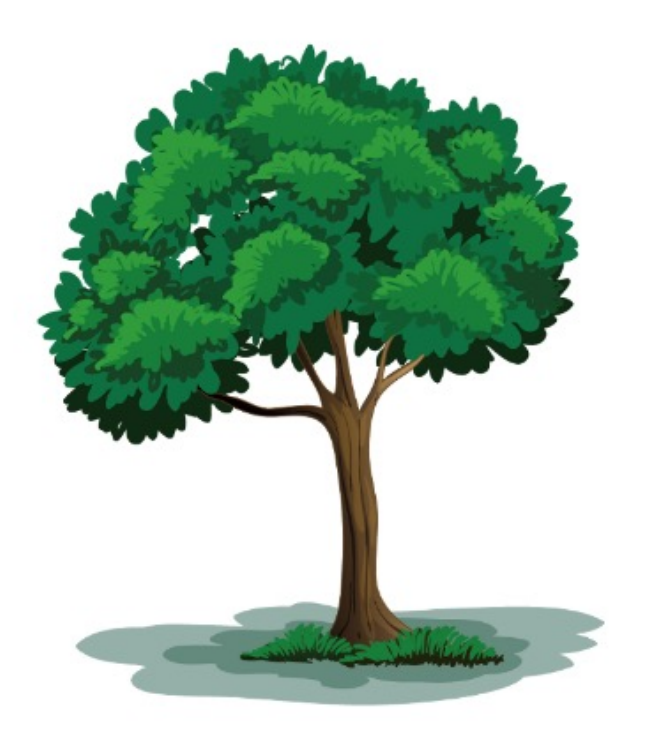

Definisi pokok yang dicadangkan di bawah kempen ini adalah meliputi semua jenis pokok yang merupakan **tumbuhan berkayu** yang mempunyai akar, batang, dahan dan daun.

- Klik pada Pendaftaran untuk mendaftar sebagai peserta dalam Kempen Penanaman 100 Juta Pokok.
- Gunakan Email Rasmi Jabatan bagi pendaftaran akaun.
- Masukkan maklumat peribadi kemudian klik Daftar

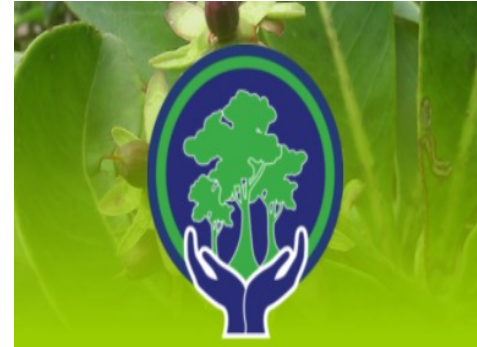

Penghijauan Malaysia Kempen Penanaman 100 Juta Pokok

'Pokok Kita, Kehidupan Kita'

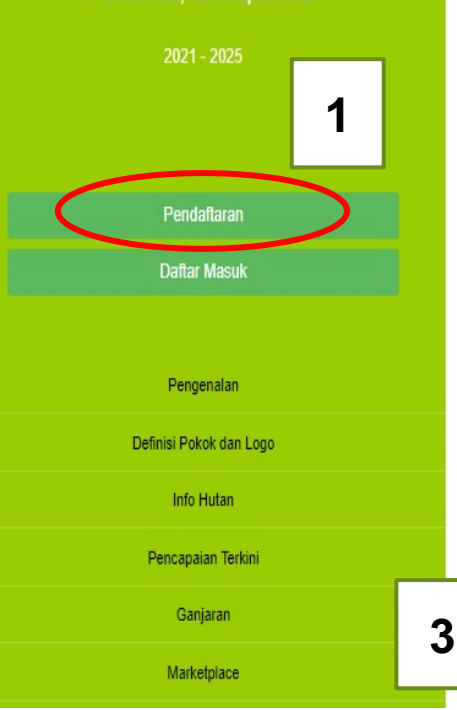

Pendaftaran akaun

2

| Nama Penuh *         |                                  |             |  |
|----------------------|----------------------------------|-------------|--|
| Amirul Hakim Ash'ari |                                  |             |  |
| Email *              |                                  |             |  |
| amirul@ketsa.gov.my  |                                  |             |  |
| Jantina              |                                  |             |  |
| Lelaki               |                                  |             |  |
| Perempuan            |                                  |             |  |
| Tarikh Lahir         |                                  |             |  |
| 1997                 | <ul> <li>01 - January</li> </ul> | <u>^</u> 01 |  |
| 1996                 | 02 - February                    | 02          |  |
| 1994                 | 03 - March<br>04 - April         | 03          |  |
| 1993                 | 05 - May                         | 05          |  |
| 1992<br>Televe       | D6_lune                          |             |  |
| Tanun                | buan                             | nai         |  |
| Warganegara *        |                                  |             |  |
| Lithuania            |                                  |             |  |
| Macau                |                                  |             |  |
| Madagascar           |                                  |             |  |
| Malawi               |                                  |             |  |
| Malaysia             |                                  |             |  |
| reCAPTCHA *          |                                  |             |  |
| l'm not a robot      |                                  |             |  |
| reCAPTCH             |                                  |             |  |

Daftar

- Periksa peti masuk di Emel Rasmi untuk dapatkan kata laluan sementara bagi pendaftaran masuk ke laman web.
- Aktifkan akaun dengan cara copy & paste URL yang diberikan.
- Salin katalaluan untuk daftar masuk akaun.

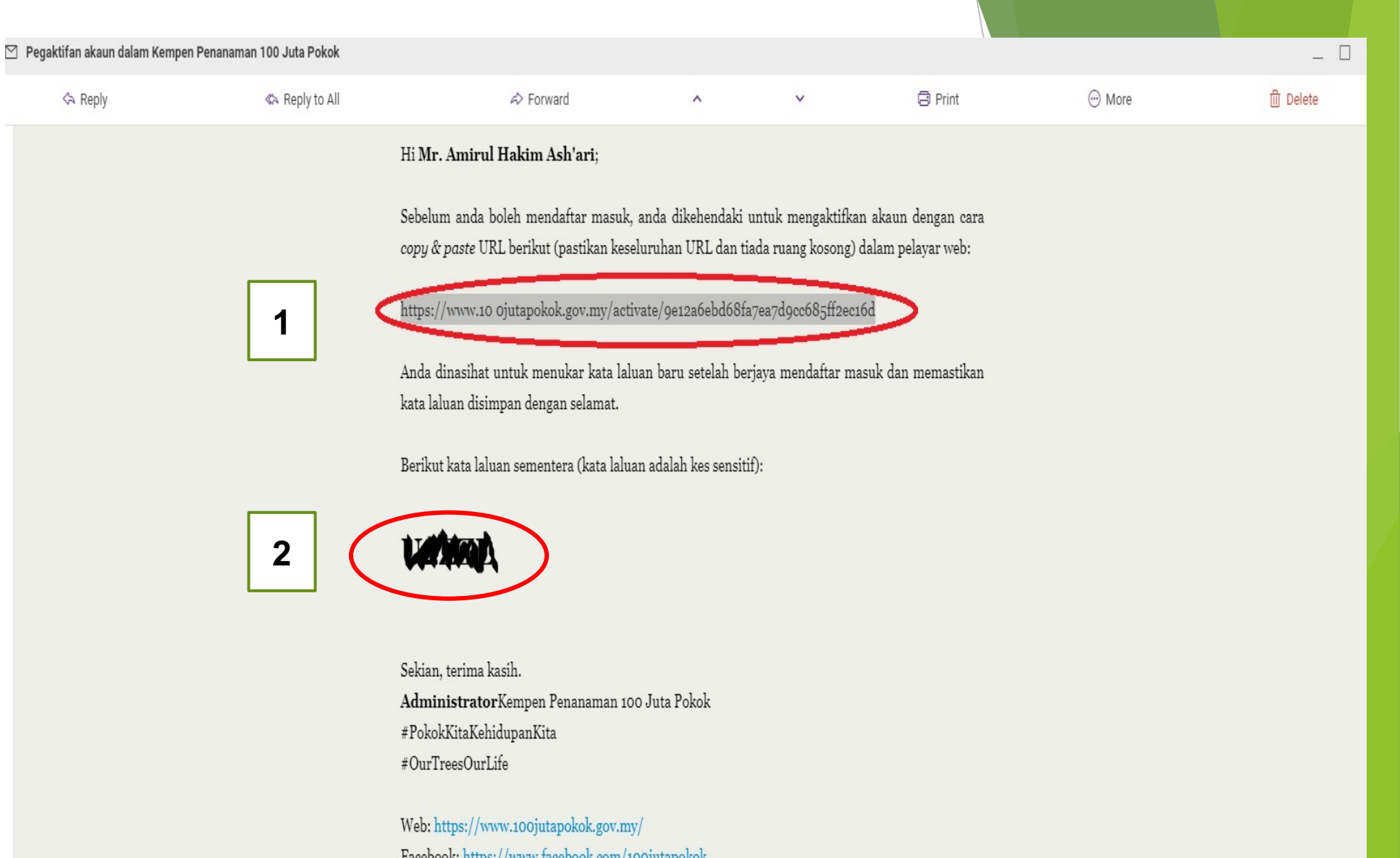

Facebook: https://www.facebook.com/100jutapokok Twitter: https://www.twitter.com/100jutapokok Instagram: https://www.instagram.com/100jutapokok

- 1) copy & paste URL yang diberikan di ruangan carian laman web.
- 2) Pastikan tiada ruangan kosong diantara URL.
- 3) Buat carian.

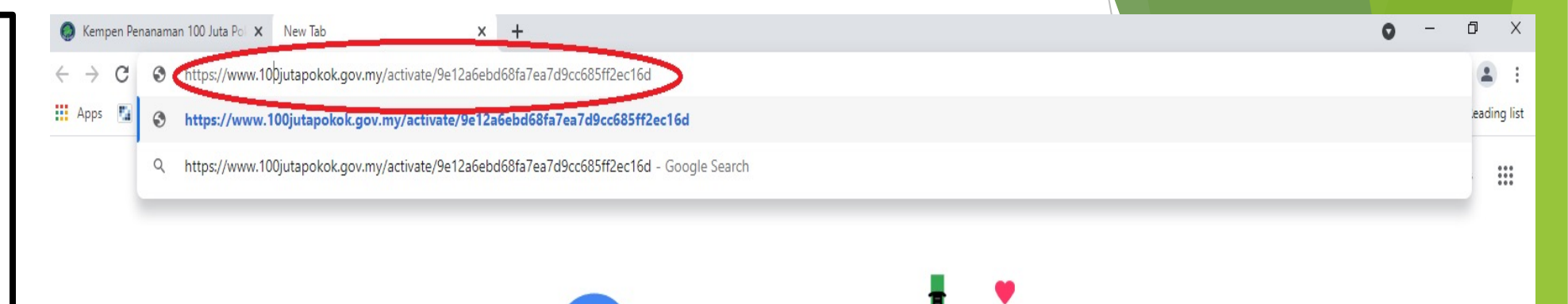

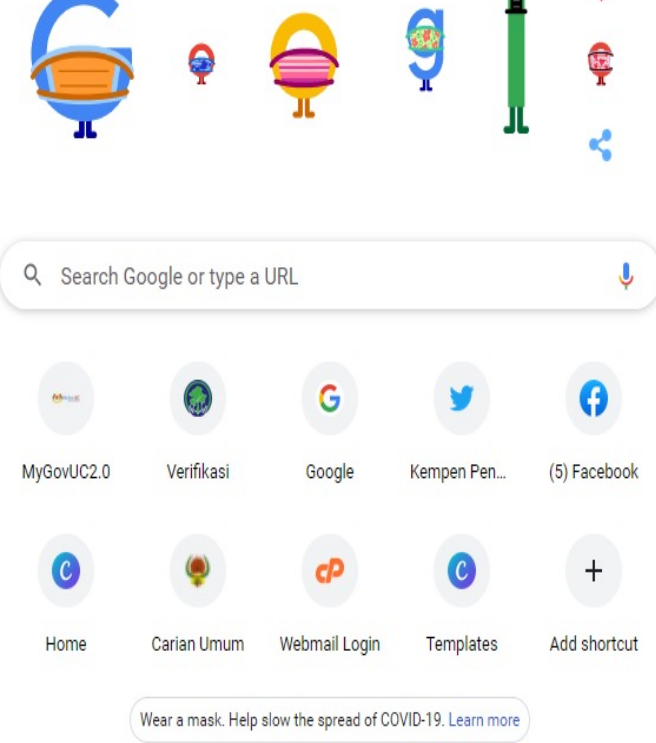

### ← → C 🔒 100jutapokok.gov.my/login.php?edit=1

'Pokok Kita, Kehidupan Kita'

2021 - 2025

## or 🔄 Q 🕁 💄 1) Daftar Masuk 2) E-mel amirul@ketsa.gov.my Kata Laluan ..... 3 Belum berdaftar? • Terlupa kata laluan atau mengaktifkan semula akaun?

 Masukkan emel rasmi yang telah didaftarkan beserta kata laluan sementara.

2) Klik 'Semak'

## Kempen Penanaman 100 Juta Pokok <sup>Pokok Kita, Kehidupan Kita'</sup> Mr. Amirul Hakim Ash'ari

Profil

Nama Penuh

Emel

Jantina

Tarikh Lahir

Warganegara

Profil
 Komuniti
 Daftar Pokok
 Rekod Pokok
 Marketplace
 Pencapaian
 Ganjaran
 Logout
 Hakcipta @ 2021, Penghijauan Malaysia, Kempen Penanaman 100 Juta Pokok, Kementerian Tenaga dan Sumber Asli (KeTSA), Malaysia.

Sebarang pertanyaan atau maklum balas boleh diemailkan ke hello[a]100jutapokok.gov.my

Dikuasakan oleh MyBIS

|                          | 🛓 Kemaskini Profil 🛛 👳 Tukar Kata Laluan |
|--------------------------|------------------------------------------|
| Mr. Amirul Hakim Ash'ari |                                          |
| amirul[a]ketsa.gov.my    |                                          |
| Lelaki                   |                                          |
|                          |                                          |
| Malaysia                 |                                          |
|                          |                                          |
| 6<br>XP                  | <b>O</b><br>Kenalan                      |
|                          |                                          |

- Anda telah berjaya masuk ke laman web kempen.
- Anda perlu kemaskini profil dan tukar kata laluan.
- 3) Status akaun boleh dilihat pada gambar di sebelah

- Penukaran Akaun individu kepada status
   Organisasi/admin boleh dibuat
   Langkah di bawah:
- 2) Hantar maklumat emel yg telah berdaftar ke <u>hello@100jutapokok</u> .gov.my dan kemukakan permohonan untuk penukaran status individu kepada organisasi/admin.

| Profil   Kempen Penanaman 100 J ×  Profil   Kempen Penan                                                                                                    | aman 100 / 🗙 📔 🕂                                |                                                                             |                               | 0 – Ø ×             |
|----------------------------------------------------------------------------------------------------|-------------------------------------------------|-----------------------------------------------------------------------------|-------------------------------|---------------------|
| ← → C 🔒 100jutapokok.gov.my/acc/profile.php?bac                                                                                                    | :k=1                                            |                                                                             |                               | 🗟 Q 🛧 💄 :           |
| Kempen Penanaman 100 Juta Pokok<br>'Pokok Kita, Kehidupan Kita'                                                                                                    | Profil                                          |                                                                             | <u>&amp;</u> Kemaskini Profil | 🖙 Tukar Kata Laluan |
| Mr. Amirulhakim<br>Ministry of Energy and Natural Resources                                                                                                    | Nama Penuh<br>Emel<br>Jantina<br>Kad Pengenalan | Mr. Amirulhakim<br>amirulhakim.ashari[a]gmail.com<br>Lelaki<br>940625065737 |                               |                     |
| Profil                                                                                                    | Warganegara                                     | Malavsia                                                                    |                               |                     |
| <ul> <li>Daftar Pokok</li> <li>Rekod Pokok</li> <li>Marketplace</li> <li>Pencapaian</li> <li>Ganjaran</li> <li>Verifikasi</li> <li>Verifikasi</li> <li>Penaja</li> <li>Logout</li> </ul> Hakcipta © 2021, Penghijauan Malaysia, Kempen Penanaman 100 Juta Pokok, Kementerian Tenaga dan Sumber Asli (KeTSA), Malaysia. Sebarang pertanyaan atau matkum balas boleh diemailkan ke helo[a]100jutapokok.gov.m |                                                 |                                                                             |                               |                     |
| Dikuasakan oleh MyBIS                                                                                                    | o e <b>e</b>                                    | <b>o</b> Pi <i>o</i> i                                                      | ~ 町                           | ] Φ)) ENG 12:37 PM  |
|                                                                                                    |                                                 |                                                                             |                               | 10/5/2021           |

# LANGKAH PENDAFTARAN PENANAMAN POKOK

### 3 Langkah mudah untuk pendaftaran penanaman pokok.

1) Lokasi

2) Pokok

3) Gambar

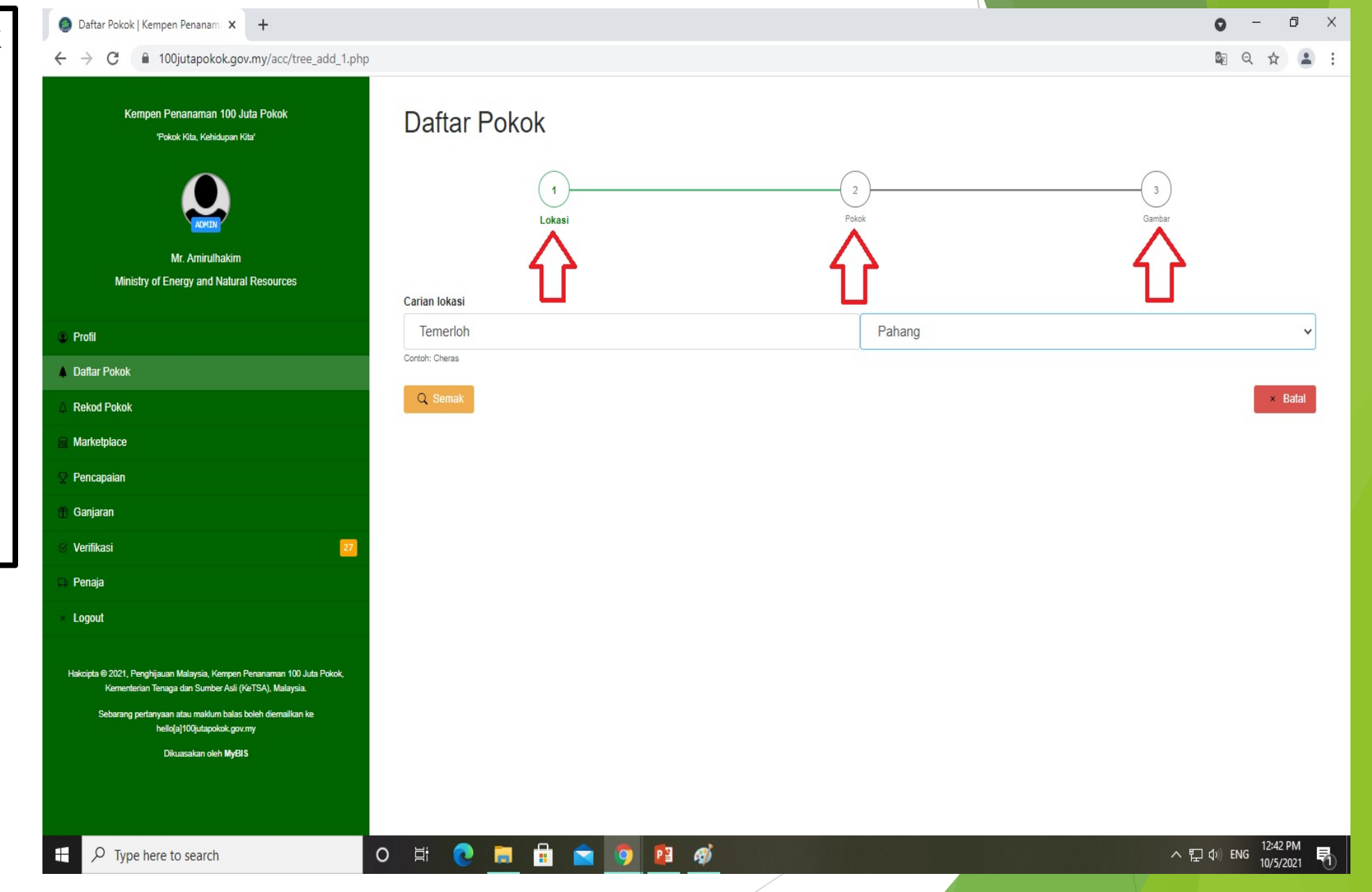

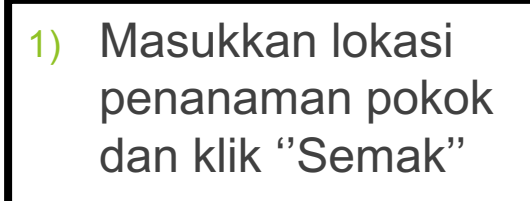

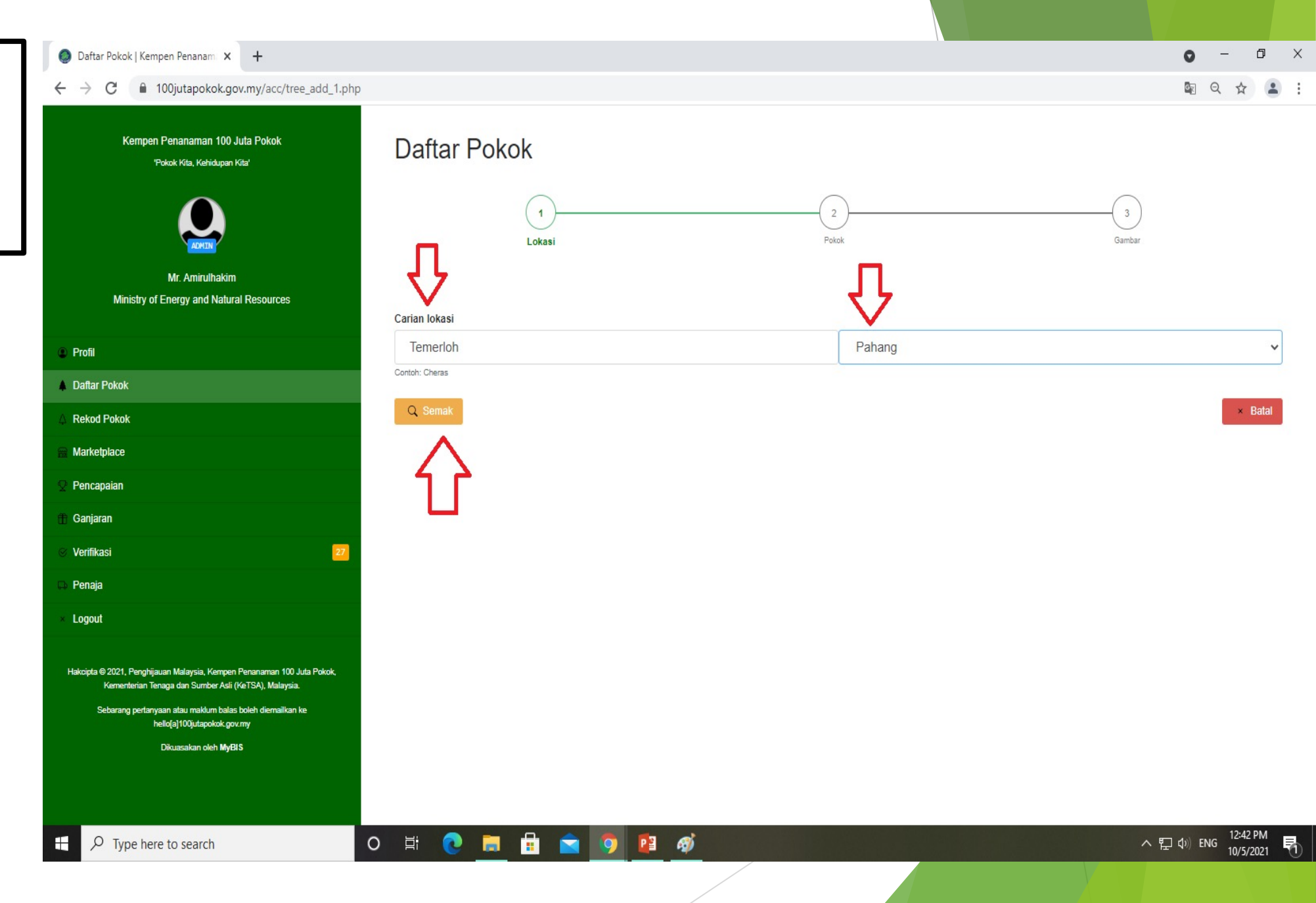

 Klik "Pilih" pada lokasi penanaman pokok di senarai carian.

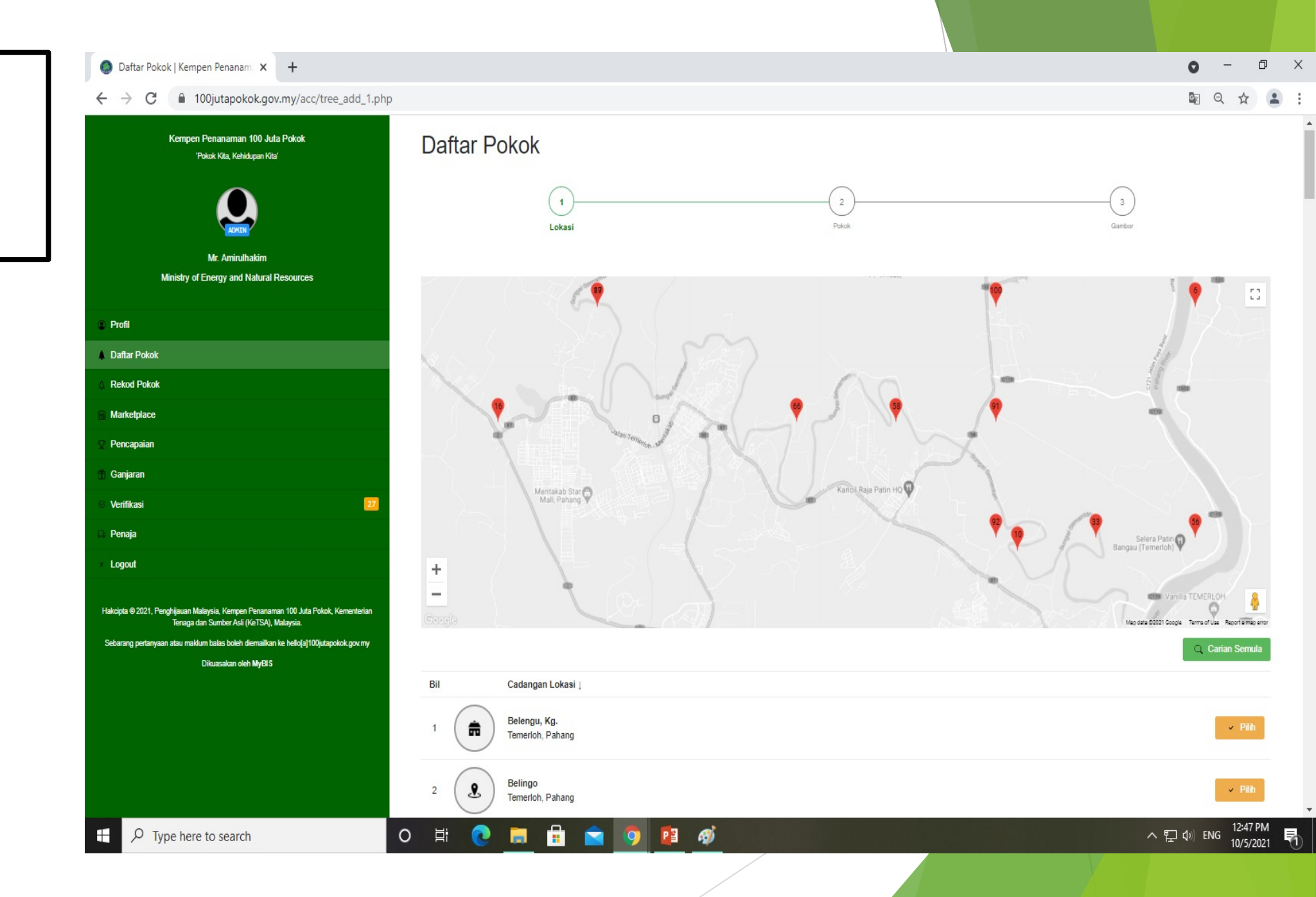

| 'Pokok Kita, Kehidupan Kita'                                                             | Lokasi Pokok Gambar                                      | <ol> <li>Masukkan tarikh<br/>penanaman dan<br/>jumlah pokok yang<br/>telah ditanam.</li> </ol> |
|------------------------------------------------------------------------------------------|----------------------------------------------------------|------------------------------------------------------------------------------------------------|
| Mr. Amirulhakim<br>Ministry of Energy and Natural Resources                              | Lokasi pilihan *                                         | 2) Anggarankeluasan<br>penanaman boleh                                                         |
| Profil     Daftar Pokok                                                                  | Kemasul FR       Temerloh, Pahang                        | diisi jika tidak pasti<br>cukup hanya letak 1<br>m²                                            |
| 🗘 Rekod Pokok                                                                            | Tarikh penanaman *                                       | 3) Klik "Simpan Lokasi"                                                                        |
| 🖀 Marketplace                                                                            | 12 MAR 2021 (FRI)<br>11 MAR 2021 (THU)                   |                                                                                                |
| Pencapaian                                                                               | 10 MAR 2021 (WED)<br>09 MAR 2021 (TUE)                   |                                                                                                |
| 🏦 Ganjaran                                                                               | 08 MAR 2021 (MON)<br>07 MAR 2021 (SUN)                   |                                                                                                |
| Verifikasi                                                                               | Jumlah keseluruhan pokok *                               |                                                                                                |
| 🕞 Penaja                                                                                 | 100<br>Contoh: 100                                       |                                                                                                |
| × Logout 2                                                                               | Anggaran keluasan penanaman (m²) *                       |                                                                                                |
| Hakoipta © 2021, Penghijauan Malaysia, Kempen Penanaman 100                              | 1     meter persegi (m²); Penukaran 1 hektar = 10,000 m² |                                                                                                |
| Sebarang pertanyaan atau maklum balas boleh diemailkan ke<br>hello[a]100jutapokok.gov.my | Simpan Lokasi × Batal                                    |                                                                                                |

### Kempen Penanaman 100 Juta Pokok

'Pokok Kita, Kehidupan Kita'

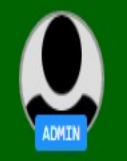

Mr. Amirulhakim Ministry of Energy and Natural Resources

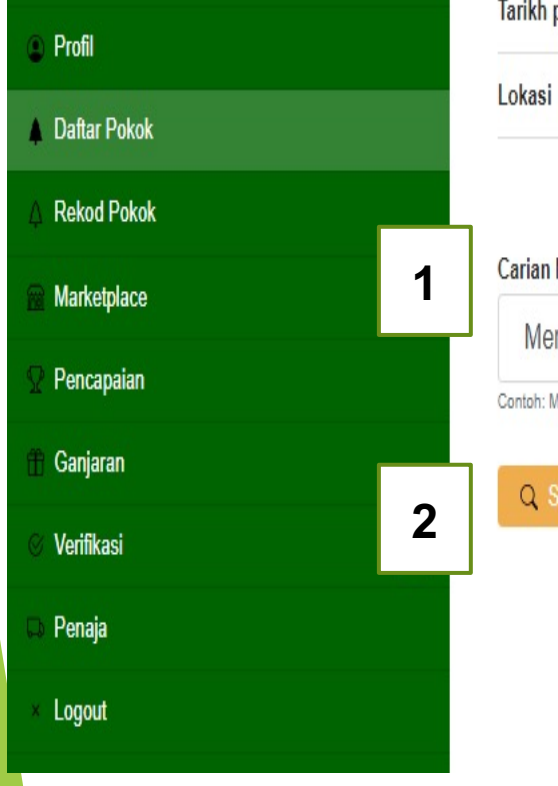

### Daftar Pokok 3 2 Pokok Lokasi Gambar Tarikh penanaman 11/03/2021 (Thu) Kemasul FR, Temerloh, Pahang Carian Nama Pokok Merawan siput jantan Contoh: Merbau Q Semak → Langkau

- Cari nama pokok yang telah ditanam.
- 2) Boleh buat carian menggunakan nama saintifik dan nama tempatan pokok tersebut.
- 3) Klik "Semak"

#### Kempen Penanaman 100 Juta Pokok 1) Klik "Pilih" pada Daftar Pokok 'Pokok Kita, Kehidupan Kita' spesis pokok yang betul. 1 2 3 Pokok Lokasi Gambar Mr. Amirulhakim Ministry of Energy and Natural Resources Tarikh penanaman 11/03/2021 (Thu) Profil Lokasi Kemasul FR, Temerloh, Pahang Daftar Pokok Rekod Pokok Q Carian Semula Marketplace Bil Cadangan Pokok Pencapaian Ganjaran Hopea odorata Z ✓ Pilih Merawan Siput Jantan Verifikasi 32 Penaja 1 rekod dijumpai Logout → Langkau A 2024

- Masukkan bilangan pokok yang telah ditanam bagi spesis tersebut.
- Contoh: Merawan Siput Jantan bilangan 50 daripada 100 penanaman pokok.
- 3) Klik "Simpan"

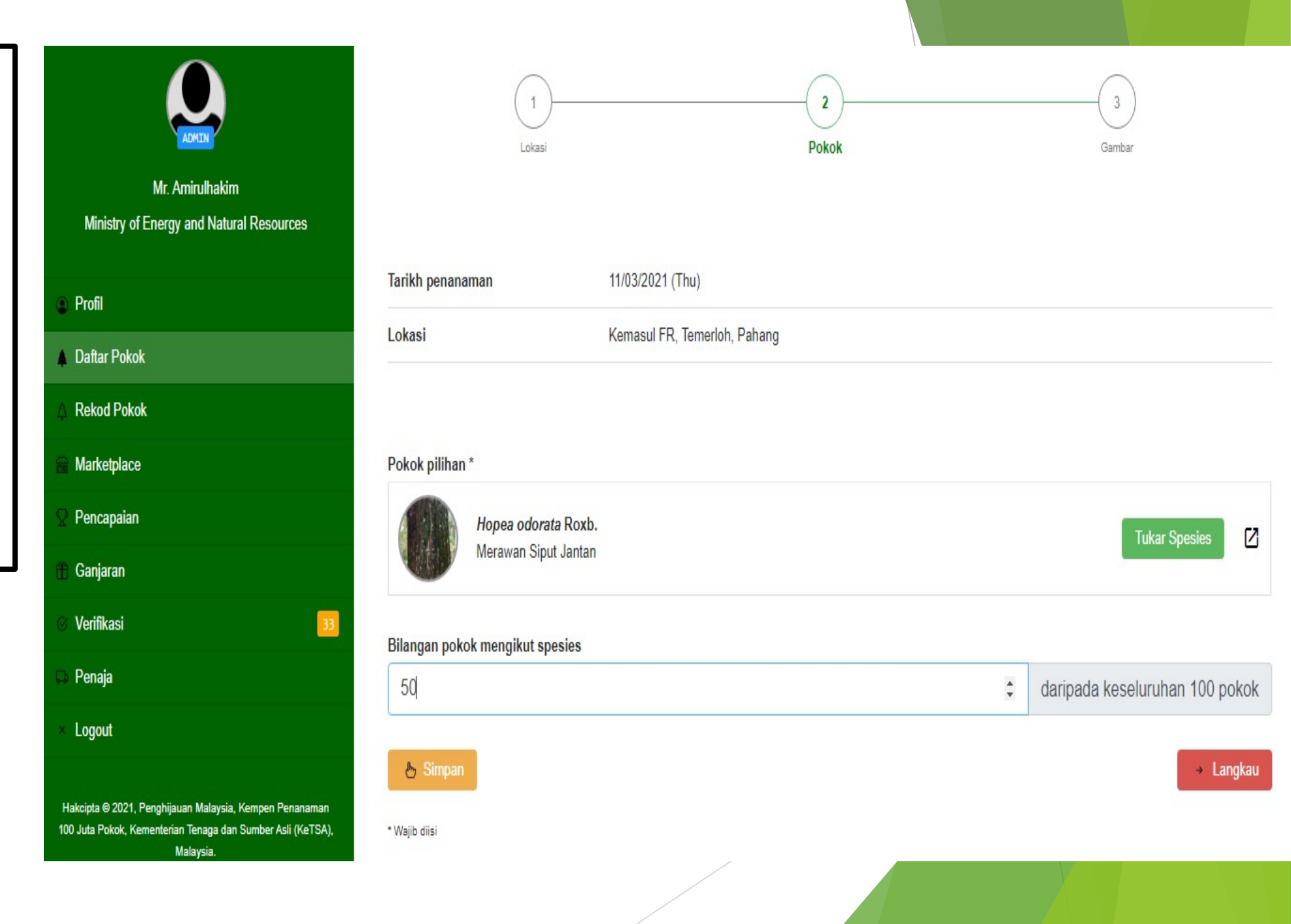

 Klik "Tambah Spesis Lain" jika terdapat penanaman spesis pokok yang berbeza.

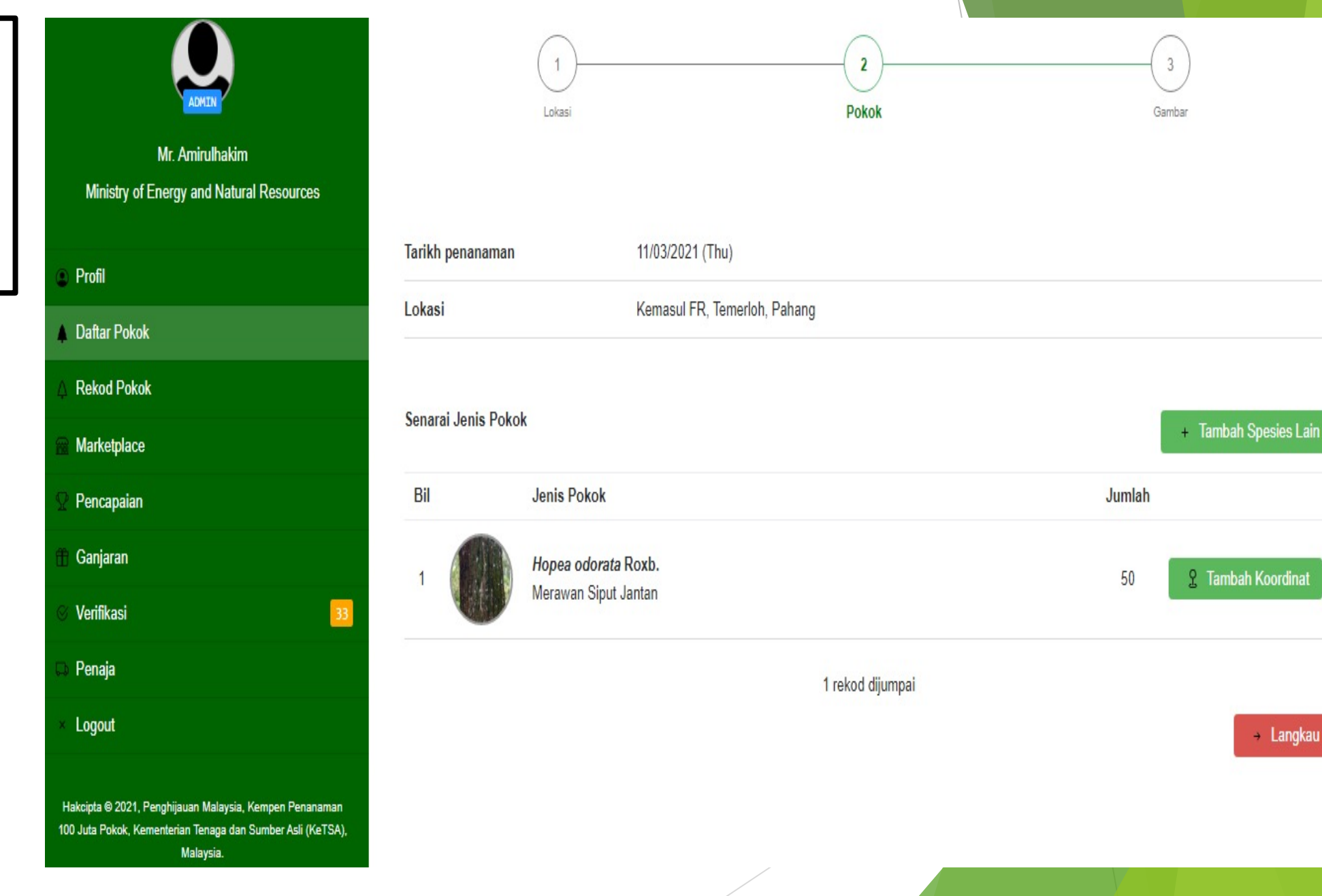

- Membuat carian spesis pokok yang ditanam.
- 2) Klik "Semak"
- 3) Kemudian pilih spesis pokok yang betul.

| 'Pokok Kita, Kehidupan Kita'             | Daftar Pokok           |                              |    |                                |
|------------------------------------------|------------------------|------------------------------|----|--------------------------------|
| ADMEN                                    | (1)<br>Lokasi          | 2<br>Poko                    | ok |                                |
| Mr. Amirulhakim                          |                        |                              |    |                                |
| Ministry of Energy and Natural Resources |                        |                              |    |                                |
| Profil                                   | Tarikh penanaman       | 11/03/2021 (Thu)             |    |                                |
| Daftar Pokok                             | Lokasi                 | Kemasul FR, Temerloh, Pahang |    |                                |
| 🛆 Rekod Pokok                            |                        |                              |    |                                |
| Marketplace                              | Carian Nama Pokok      |                              |    |                                |
| ♀ Pencapaian                             | Dryobalanops aromatica |                              |    |                                |
| 🕆 Ganjaran                               | Contoh: Merbau         |                              |    |                                |
| ⊗ Verifikasi 🛛 🛐                         | Q, Semak               |                              |    | Kembali ke Senarai Jenis Pokok |
| 🖙 Penaja                                 |                        |                              |    |                                |
| × Logout                                 |                        |                              |    |                                |
|                                          |                        | /                            |    |                                |
|                                          |                        |                              |    |                                |

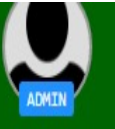

### Mr. Amirulhakim Ministry of Energy and Natural Resources

| ۲        | Profil       |
|----------|--------------|
| 4        | Daftar Pokok |
| 4        | Rekod Pokok  |
| <b>a</b> | Marketplace  |
| Ω        | Pencapaian   |
| ŧ        | Ganjaran     |
|          | Verifikasi   |

🗅 Penaja

× Logout

Hakcipta © 2021, Penghijauan Malaysia, Kempen Penanaman 100 Juta Pokok, Kementerian Tenaga dan Sumber Asli (KeTSA), Malaysia.

Sebarang pertanyaan atau maklum balas boleh diemailkan ke hellofa1100iutapokok.gov.mv

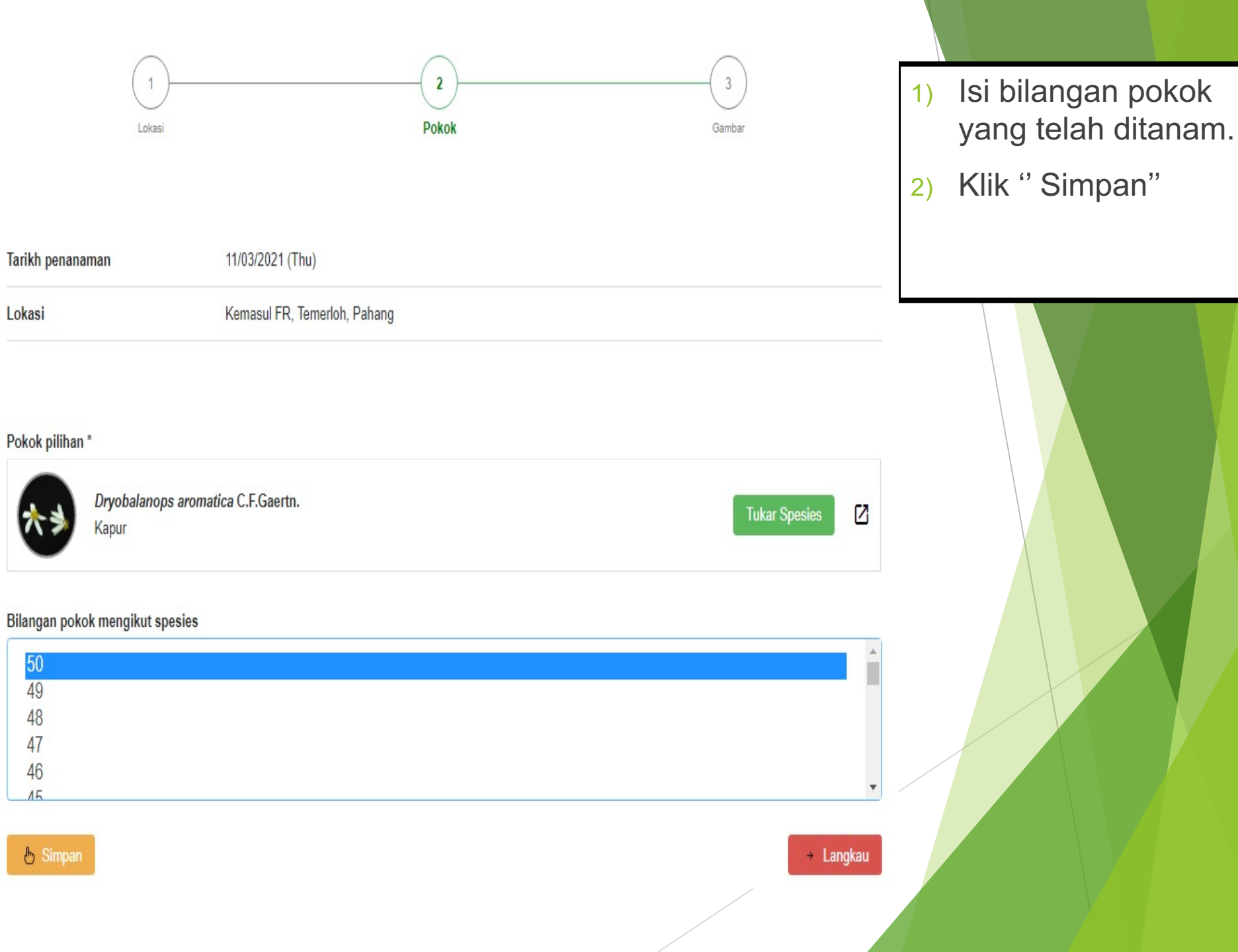

#### Kempen Penanaman 100 Juta Pokok

'Pokok Kita, Kehidupan Kita'

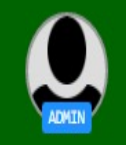

Mr. Amirulhakim Ministry of Energy and Natural Resources

### Profil

Daftar Pokok

Rekod Pokok

Marketplace

Pencapaian

Ganjaran

Verifikasi

Penaja

Logout

Hakcipta @ 2021, Penghijauan Malaysia, Kempen Penanaman 100 Juta Pokok, Kementerian Tenaga dan Sumber Asli (KeTSA), Malaysia.

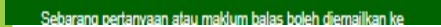

| Dafta               | r Pokok                                     |                  |                 |         |
|---------------------|---------------------------------------------|------------------|-----------------|---------|
|                     | Lokasi                                      | 2<br>Pokok       | Gambar          |         |
| Tarikh penar        | naman 11/03/2021 (T                         | nu)              |                 |         |
| Lokasi              | Kemasul FR,                                 | femerloh, Pahang |                 |         |
| Senarai Jeni<br>Bil | s Pokok<br>Jenis Pokok                      |                  | Jumlah          |         |
| 1                   | Dryobalanops aromatica C.F.Gae<br>Kapur     | tn.              | 50 🙎 Tambah Koo | rdinat  |
| 2                   | Hopea odorata Roxb.<br>Merawan Siput Jantan |                  | 50 🙎 Tambah Koo | rdinat  |
|                     |                                             | 2 rekod dijumpai |                 |         |
|                     |                                             |                  | + L             | angkau. |
|                     |                                             |                  |                 |         |

- 1) Paparan rekod penanaman mengikut spesis yang telah dibuat.
- Klik "Tambah 2) Koordinat" jika ingin masukkan koordinat penanaman yang lebih tepat.
- Jika tidak boleh klik 3) "Langkau"

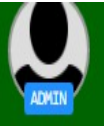

Mr. Amirulhakim Ministry of Energy and Natural Resources

👌 Simpan

| • | Profil       |
|---|--------------|
| ¥ | Daftar Pokok |
| 4 | Rekod Pokok  |
| 8 | Marketplace  |
| Ω | Pencapaian   |
| ŧ | Ganjaran     |
|   | Verifikasi   |
| 0 | Penaja       |
|   |              |

Logout

Hakcipta © 2021, Penghijauan Malaysia, Kempen Penanaman 100 Juta Pokok, Kementerian Tenaga dan Sumber Asli (KeTSA), Malaysia.

Sebarang pertanyaan atau maklum balas boleh diemailkan ke hello[a]100jutapokok.gov.my

Dikuasakan oleh MyBIS

| 1<br>Lokasi                                                                                 |                                                    | 2<br>Pokok | <br>Gambar |  |
|---------------------------------------------------------------------------------------------|----------------------------------------------------|------------|------------|--|
| Tarikh penanaman                                                                            | 11/03/2021 (Thu)                                   |            |            |  |
| Lokasi                                                                                      | Kemasul FR, Temerloh, Pahang                       |            |            |  |
| Pilih gambar *<br>Choose File No file chose<br>Nota:                                        | en                                                 |            |            |  |
| <ul> <li>Format fail gambar hanyalah JP</li> <li>Size fail kurang atau sama deng</li> </ul> | G atau JPEG<br>Ian 8MB atau 8,388,608 Bytes sahaja | a.         |            |  |
| Jenis pokok *                                                                               |                                                    |            |            |  |
| Drvobalanops aromatica C                                                                    | FGaertn                                            |            |            |  |
| Hopea odorata Roxb.                                                                         |                                                    |            |            |  |

- 1) Boleh sertakan gambar penanaman ke dalam laman web.
- 2) Format gambar : JPG atau JPEG.
- Saiz fail kurang atau 3) sama 8MB atau 8,388,688 Bytes.
- 4) Klik "Simpan" jika ada memasukkan gambar atau terus Klik "Langkau" jika tiada Gambar.

Paparan senarai penanaman yang telah dibuat beserta lokasi penanaman di dalam peta Malaysia.

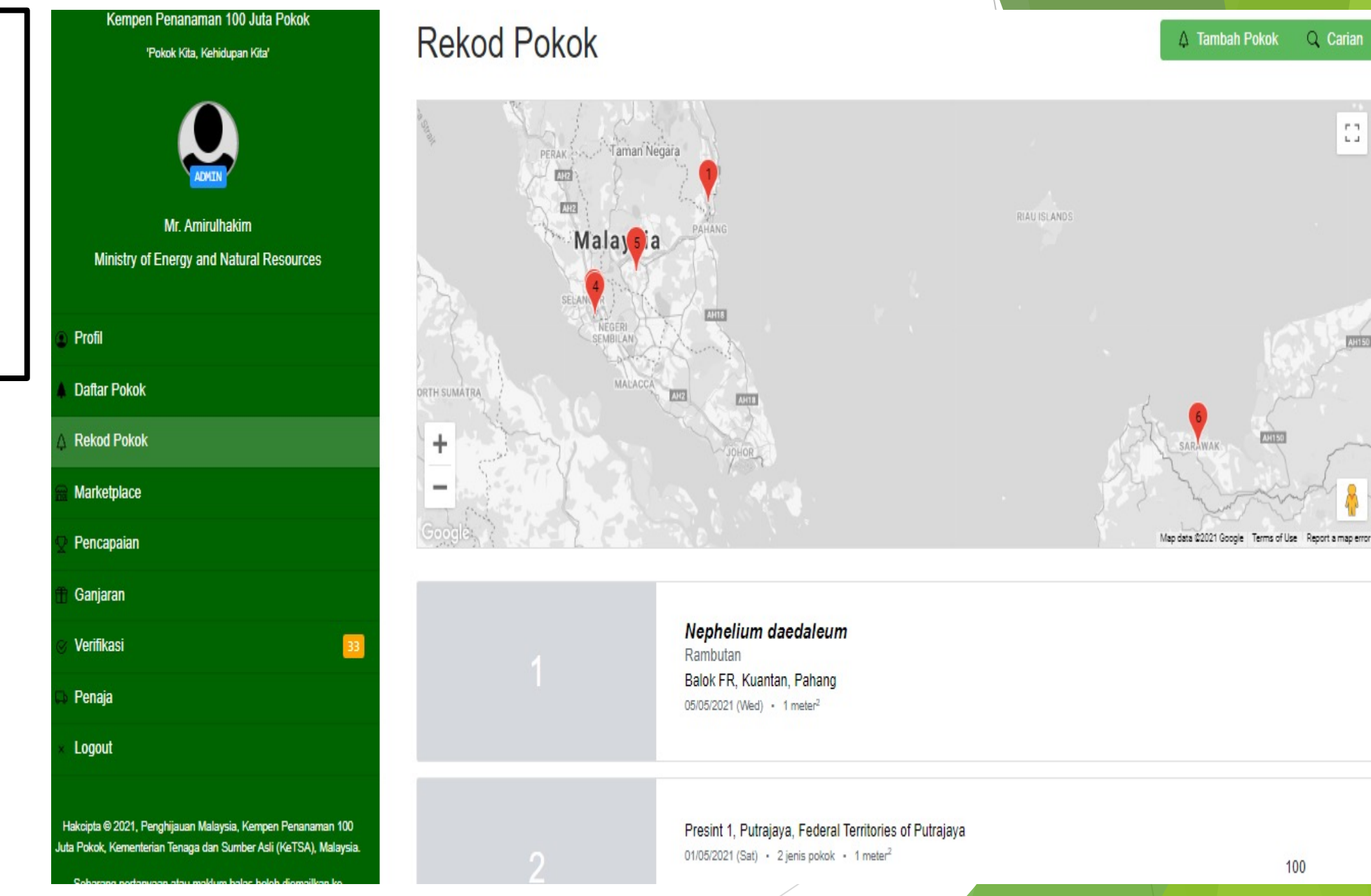

100

Q Carian

ΕΠ. . .

## **PAPARAN "MARKETPLACE"**

#### 'Pokok Kita, Kehidupan Kita'

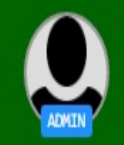

Mr. Amirulhakim Ministry of Energy and Natural Resources

Profil

Daftar Pokok

Rekod Pokok

Marketplace

Pencapaian

Ganjaran

⊙ Verifikasi □ Penaja

Logout

Hakcipta © 2021, Penghijauan Malaysia, Kempen Penanaman 100 Juta Pokok, Kementerian Tenaga dan Sumber Asli (KeTSA), Malaysia.

Sebarang pertanyaan atau maklum balas boleh diemailkan ke

### Marketplace

Senarai aktiviti

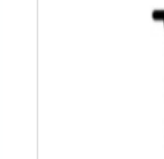

 Top Green Nurseri Enterprise

 Nurseri Top Green Enterprise mempunyai pelbagai jenis stok anak pokok hiasan juga menyediakan khi...

 Perkhidmatan • Tarikh: 23/04/2021 (Fri) • Selangor

Nurseri Lily Garden Nurseri Lily Garden ada menjual anak pokok hiasan, pokok bunga dan pokok hutan. Boleh dapatkan kh... Kedai • Tarikh: 23/04/2021 (Fri) • Selangor

Pembekal Anak Pokok Hutan Kampung Paya Luas, Kuala Krau, Pahang Membekalkan anak pokok Meranti Tembaga, Balau, Merawan, Kempas dan sebaginya. Perkhidmatan • Tarikh: 19/04/2021 (Mon) • Pahang

Anak Pokok Bakau Kurap Menjual anak pokok bakau bagi tujuan penanaman semula Kedai • Tarikh: 18/04/2021 (Fri) • Selangor

Broadleaves Forest Sdn Bhd.

 Senarai Nurseri dan Pembekal anak pokok yang boleh dipilih.

## **PAPARAN PENCAPAIAN**

 Pencapaian Kempen Penanaman 100 Juta Pokok yang boleh dilihat di paparan Pencapaian.

| Profil                                                                                                    |                           |                      |                                   |
|----------------------------------------------------------------------------------------------------|---------------------------|----------------------|-----------------------------------|
| Daftar Pokok                                                                                                    |                           |                      |                                   |
| Rekod Pokok                                                                                                    | Pencapaian kempen         |                      |                                   |
| Marketplace                                                                                                    |                           |                      |                                   |
| 2 Pencapaian                                                                                                    | 5,058                     | 4,365                | 4,343                             |
| 🕆 Ganjaran                                                                                                    | Jumlah keseluruhan rekod  | Jumlah rekod lengkap | Jumlah rekod telah disemak        |
| Verifikasi 32                                                                                                    |                           |                      |                                   |
| Penaja                                                                                                    | 8 563 691                 | 598                  | 153 454 400                       |
| < Logout                                                                                                    | Jumlah pokok (Verifikasi) | Jumlah spesies       | Jumlah keluasan (m <sup>2</sup> ) |
| Hakcipta © 2021, Penghijauan Malaysia, Kempen Penanaman 100<br>Ita Pokok, Kementerian Tenaca dan Sumber Asli (KeTSA), Malaysia |                           |                      |                                   |
| Sebarang pertanyaan atau maklum balas boleh diemailkan ke                                                                      | 1.881                     | 151                  | 0                                 |
| helio(a)100jutapokok.gov.my<br>Dikuasakan oleh <b>MyBIS</b>                                                                    | Jumlah Perserta           | Jumlah Agensi        | NULL                              |

- Senarai statistik pencapaian bagi kempen.
- Terdapat 10 statistik pencapaian yang boleh dilihat.

| Senar | ai statistik lain                                                   |  |
|-------|---------------------------------------------------------------------|--|
| 1.    | Jumlah penanaman pokok tahun 2021.                                  |  |
| 2.    | Jumlah penanaman pokok mengikut negeri dan bulan dalam tahun 2021.  |  |
| 3.    | Jumlah penanaman pokok mengikut agensi dan bulan dalam tahun 2021.  |  |
| 4.    | Jumlah penanama <mark>n p</mark> okok mengikut negeri.              |  |
| 5.    | Jumlah penanaman pokok mengikut agensi.                             |  |
| 6.    | Jumlah penanaman pokok oleh ahli mengikut agensi.                   |  |
| 7.    | Jumlah keluasan penanaman (m²) mengikut agensi.                     |  |
| 8.    | Senarai spesies dan jumlah penanaman.                               |  |
| 9.    | Senarai lokasi dan jumlah penanaman yang telah diverifikasi         |  |
| 10.   | Carta kedudukan keseluruhan peserta mengikut jumlah penanaman pokok |  |

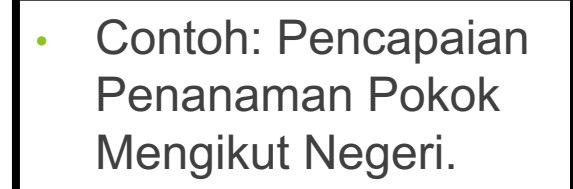

| Kempen Penanaman 100 Juta Pokok<br>'Pokok Kita, Kehidupan Kita'                                                                                                    | Pencapaian                                                                                   |                                                        |                                                                                           |                                                                                           |                                                                                                  |
|----------------------------------------------------------------------------------------------------|----------------------------------------------------------------------------------------------|--------------------------------------------------------|-------------------------------------------------------------------------------------------|-------------------------------------------------------------------------------------------|--------------------------------------------------------------------------------------------------|
| ADMIN                                                                                                    | Jumlah penanaman pokok mengikut negeri.<br>8,000,000                                         |                                                        |                                                                                           |                                                                                           |                                                                                                  |
| Mr. Amirulhakim                                                                                                    |                                                                                              |                                                        |                                                                                           |                                                                                           |                                                                                                  |
| Ministry of Energy and Natural Resources                                                                                                    | 4,000,000                                                                                    |                                                        |                                                                                           |                                                                                           |                                                                                                  |
| © Profil                                                                                                    | 2,000,000                                                                                    |                                                        |                                                                                           |                                                                                           |                                                                                                  |
| Daftar Pokok                                                                                                    | 0-<br>                                                                                       | cenang rem                                             | Territ                                                                                    | rent                                                                                      |                                                                                                  |
| ↓ Rekod Pokok                                                                                                    | 50° - 1- 100° Negel 5°                                                                       | Federal                                                | Federal . Fed                                                                             | eral .                                                                                    |                                                                                                  |
|                                                                                                    |                                                                                              |                                                        |                                                                                           |                                                                                           |                                                                                                  |
| 🔐 Marketplace                                                                                                    | Dil Nama                                                                                     | la distala                                             | Annai                                                                                     | lumlah                                                                                    |                                                                                                  |
| 👷 Marketplace 👰 Pencapaian                                                                                                    | Bil Negeri                                                                                   | Individu                                               | Agensi                                                                                    | Jumlah                                                                                    | r?                                                                                               |
| <ul> <li>Marketplace</li> <li>Pencapaian</li> <li>Ganjaran</li> </ul>                                                                                                    | Bil     Negeri       1     Sarawak       2     Sabah                                         | Individu<br>164<br>409                                 | Agensi<br>4,570,305<br>1,347,226                                                          | Jumlah<br>4,570,469<br>1,347,635                                                          | ď                                                                                                |
| <ul> <li>Marketplace</li> <li>Pencapaian</li> <li>Ganjaran</li> <li>Verifikasi</li> </ul>                                                                                                    | Bil     Negeri       1     Sarawak       2     Sabah       3     Pahang                      | Individu<br>164<br>409<br>14                           | Agensi<br>4,570,305<br>1,347,226<br>1,205,321                                             | Jumlah<br>4,570,469<br>1,347,635<br>1,205,335                                             | ď<br>ď                                                                                           |
| <ul> <li>Marketplace</li> <li>Pencapaian</li> <li>Ganjaran</li> <li>Verifikasi</li> <li>Penaja</li> </ul>                                                                                                    | Bil     Negeri       1     Sarawak       2     Sabah       3     Pahang       4     Kelantan | Individu<br>164<br>409<br>14<br>49                     | Agensi<br>4,570,305<br>1,347,226<br>1,205,321<br>692,718                                  | Jumlah<br>4,570,469<br>1,347,635<br>1,205,335<br>692,767                                  | ල්<br>ල්<br>ල්                                                                                   |
| <ul> <li>Marketplace</li> <li>Pencapaian</li> <li>Ganjaran</li> <li>Verifikasi</li> <li>Penaja</li> <li>Logout</li> </ul>                                                                                                    | BilNegeri1Sarawak2Sabah3Pahang4Kelantan5Perak                                                | Individu<br>164<br>409<br>14<br>49<br>82               | Agensi<br>4,570,305<br>1,347,226<br>1,205,321<br>692,718<br>280,720                       | Jumlah<br>4,570,469<br>1,347,635<br>1,205,335<br>692,767<br>280,802                       | ත්<br>ත්<br>ත්<br>ත්                                                                             |
| <ul> <li>Marketplace</li> <li>Pencapaian</li> <li>Ganjaran</li> <li>Verifikasi</li> <li>Penaja</li> <li>Logout</li> </ul>                                                                                                    | BilNegeri1Sarawak2Sabah3Pahang4Kelantan5Perak6Johore                                         | Individu<br>164<br>409<br>14<br>49<br>82<br>112        | Agensi<br>4,570,305<br>1,347,226<br>1,205,321<br>692,718<br>280,720<br>155,501            | Jumlah<br>4,570,469<br>1,347,635<br>1,205,335<br>692,767<br>280,802<br>155,613            | 2<br>2<br>2<br>2<br>2<br>2<br>2<br>2<br>2<br>2<br>3<br>2<br>3<br>3<br>3<br>3<br>3<br>3<br>3<br>3 |
| <ul> <li>Marketplace</li> <li>Pencapaian</li> <li>Ganjaran</li> <li>Verifikasi</li> <li>Penaja</li> <li>Logout</li> <li>Jakcipta © 2021, Penghijauan Malaysia, Kempen Penanaman 100 Juta Pokok, Kementerian Tenaga dan Sumber Asli (KeTSA), Malaysia.</li> </ul> | BilNegeri1Sarawak2Sabah3Pahang4Kelantan5Perak6Johore7Perlis                                  | Individu<br>164<br>409<br>14<br>49<br>82<br>112<br>383 | Agensi<br>4,570,305<br>1,347,226<br>1,205,321<br>692,718<br>280,720<br>155,501<br>136,527 | Jumlah<br>4,570,469<br>1,347,635<br>1,205,335<br>692,767<br>280,802<br>155,613<br>136,910 | 67<br>67<br>67<br>67<br>67<br>67<br>67<br>67<br>67<br>67<br>67<br>67<br>67<br>6                  |

## PAPARAN GANJARAN

#### 'Pokok Kita, Kehidupan Kita'

Ganjaran

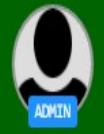

Mr. Amirulhakim Ministry of Energy and Natural Resources

#### Profil

Daftar Pokok

Rekod Pokok

Marketplace

Pencapaian

Ganjaran

⊗ Verifikasi 32 ⊳ Penaja

Logout

Hakcipta © 2021, Penghijauan Malaysia, Kempen Penanaman 100 Juta Pokok, Kementerian Tenaga dan Sumber Asli (KeTSA), Malaysia.

Sebarang pertanyaan atau maklum balas boleh diemailkan ke

| Senarai ganjaran                                                                                                    |                                                                                                    |             |
|----------------------------------------------------------------------------------------------------|----------------------------------------------------------------------------------------------------|-------------|
|                                                                                                    | Topi Penghijauan Malaysia<br>Dapatkan topi Penghijauan Malaysia edisi terhad dengan menebus mata<br>Produk • Kuantiti : 2                                           | ♥ 30        |
|                                                                                                    | Pelitup muka Penghijauan Malaysia<br>Dapatkan pelitup muka edisi terhad Penghijauan Malaysia<br>Produk • Kuantiti : 2                                               | ♥ 30        |
| FDIM Iconic Structure                                                                                                    | Buku 'FRIM Iconic Structure: A Symbol of Excellence in Tropical'<br>Dapatkan buku terbitan Institut Penyelidikan Perhutanan Malaysia (F<br>Penerbitan • Kuantti : 0 | ♥ 50        |
| CONSTRUCTION OF THE CONSTRUCTION OF THE CONSTRUCTURE OF THE CONSTRUCTURE OF THE CONSTRUCTURE OF THE CONSTRUCTURE OF THE CONSTRUCTURE OF THE CONSTRUCTURE OF THE CONSTRUCTURE OF THE CONSTRUCTURE OF THE CONSTRUCTURE OF THE CONSTRUCTURE OF THE CONSTRUCTURE OF THE CONSTRUCTURE OF THE CONSTR | Buku 'Construction of The Glulam Bridge at FRIM'<br>Dapatkan buku terbitan Institut Penyelidikan Perhutanan Malaysia (F<br>Penerbitan • Kuantti : 4                 | ♥ 50        |
| CANTIK                                                                                                    | Buku 'Cantik Namun Beracun'                                                                                                    | <b>₩</b> 50 |

 Senarai ganjaran yang boleh ditebus bagi akaun individu sahaja.

# PROSES VERIFIKASI DATA PENANAMAN

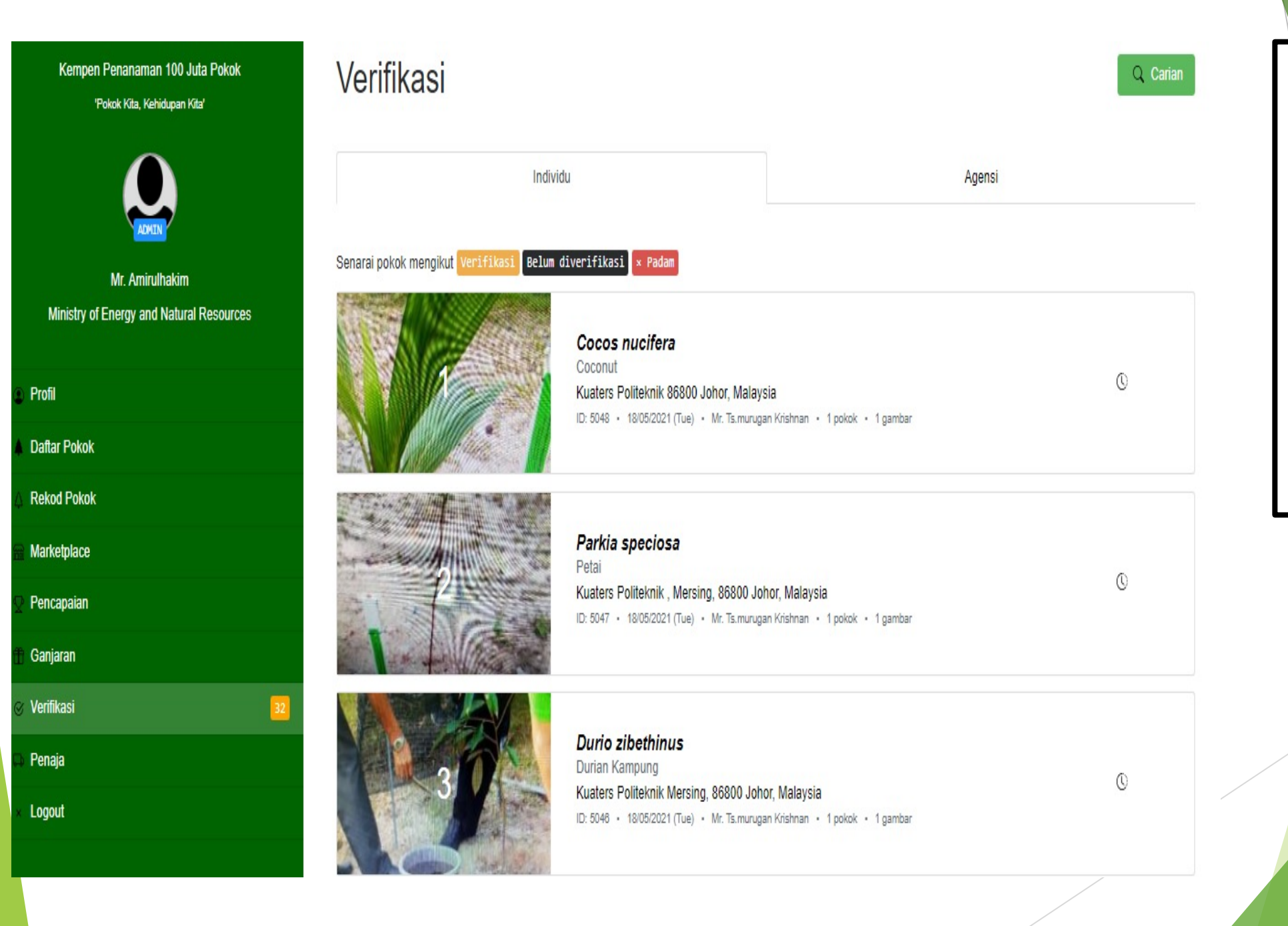

- Verifikasi hanya boleh dibuat oleh akaun berstatus Admin.
- Paparan Verifikasi dibahagi kepada 2 iaitu: Individu dan Agensi.

| Kempen Penanaman 100 Juta Pokok<br>'Pokok Kita, Kehidupan Kita' | Verifikasi                                           |                                  |                                                         | Q Carian | • | <ul> <li>Paparan verifikasi<br/>bagi agensi yang<br/>telah mendaftar</li> </ul> |
|-----------------------------------------------------------------|------------------------------------------------------|----------------------------------|---------------------------------------------------------|----------|---|---------------------------------------------------------------------------------|
|                                                                 | Indiv                                                | vidu                             | Agensi                                                  |          |   | penanaman pokok.<br>Klik pada data                                              |
| Mr. Amirulhakim<br>Ministry of Energy and Natural Resources     | Senarai pokok mengikut <mark>Verifikasi</mark> Belum | kemasul FR, Temerloh, Pahang     | gy and Natural Resources × Padam                        |          |   | tersebut untuk<br>membuat verifikasi.                                           |
| Profil                                                          |                                                      | 2 spesies • 1 meter <sup>2</sup> | gy and Natural Resources • 11/03/2021 (110) • 100 pokok | 123      |   |                                                                                 |
| Daftar Pokok                                                    |                                                      |                                  |                                                         |          |   |                                                                                 |
| 👌 Rekod Pokok                                                   |                                                      | 1 re                             | kod                                                     |          |   |                                                                                 |
| 🔒 Marketplace                                                   |                                                      |                                  |                                                         |          |   |                                                                                 |
| Ջ Pencapaian                                                    |                                                      |                                  |                                                         |          |   |                                                                                 |
| 🏦 Ganjaran                                                      |                                                      |                                  |                                                         |          |   |                                                                                 |
| ⊗ Verifikasi 32                                                 |                                                      |                                  |                                                         |          |   |                                                                                 |
| 🗭 Penaja                                                        |                                                      |                                  |                                                         |          |   |                                                                                 |
| × Logout                                                        |                                                      |                                  |                                                         |          |   |                                                                                 |
|                                                                 |                                                      |                                  |                                                         |          |   |                                                                                 |

### Kempen Penanaman 100 Juta Pokok 'Pokok Kita, Kehidupan Kita'

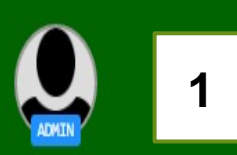

Mr. Amirulhakim Ministry of Energy and Natural Resources

| D | Profil       |
|---|--------------|
| 1 | Daftar Pokok |
| 7 | Rekod Pokok  |
|   | Marketplace  |
| 2 | Pencapaian   |
| ħ | Ganjaran     |

| ~ | 1        |  |
|---|----------|--|
| S | vennkasi |  |

Penaja

Logout

Hakcipta © 2021, Penghijauan Malaysia, Kempen Penanaman 100 Juta Pokok, Kementerian Tenaga dan Sumber Asli (KeTSA), Malaysia.

Sebarang pertanyaan atau maklum balas holeh diem

### Rekod pokok 1. Info 5068 Direkodkan oleh Mr. Amirulhakim Ministry of Energy and Natural Resources Agensi Tarikh penanaman 11/03/2021 (Thu) Lokasi Kemasul FR, Temerloh, Pahang Bilangan 100 batang pokok 1 m<sup>2</sup> Anggaran keluasan

1) Semak maklumat penanaman seperti di sebelah.

2. Spesies

ID

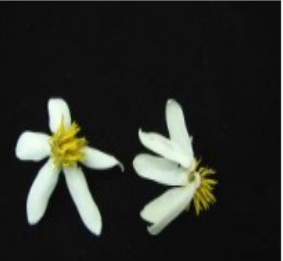

Dryobalanops aromatica

Kapur

50

### 4. Verifikasi

| Terima                                                                                                    | A                                    |
|----------------------------------------------------------------------------------------------------|--------------------------------------|
| Tolak                                                                                                    | -                                    |
| Negeri *                                                                                                    |                                      |
| Johore                                                                                                    |                                      |
| Kedah                                                                                                    |                                      |
| Kelantan                                                                                                    |                                      |
| Nederi Sembilan                                                                                                    |                                      |
| Neger Gemblar                                                                                                    |                                      |
| Pahang                                                                                                    | v                                    |
| Pahang<br>Kemasul FR. Temerloh, Pahang                                                                                                    | <b>•</b>                             |
| Pahang<br>Kemasul FR, Temerloh, Pahang                                                                                                    | •                                    |
| Pahang<br>Kemasul FR, Temerloh, Pahang<br>Anggaran keluasan penanaman (m <sup>2</sup> ) *                                                                                                    | •                                    |
| Pahang<br>Kemasul FR, Temerloh, Pahang<br>Anggaran keluasan penanaman (m <sup>2</sup> ) *                                                                                                    | • meter persegi (m <sup>2</sup> )    |
| Pahang<br>Kemasul FR, Temerloh, Pahang<br>Anggaran keluasan penanaman (m <sup>2</sup> ) *<br>1<br>Kiraan dalam meter persegi (m <sup>2</sup> ): Penukaran 1 hektar = 10,000 m <sup>2</sup>                                             | • meter persegi (m <sup>2</sup> )    |
| Pahang<br>Kemasul FR, Temerloh, Pahang<br>Anggaran keluasan penanaman (m <sup>2</sup> ) *<br>1<br>Kiraan dalam meter persegi (m <sup>2</sup> ); Penukaran 1 hektar = 10,000 m <sup>2</sup><br>Nota                                     | • meter persegi (m <sup>2</sup> )    |
| Pahang<br>Kemasul FR, Temerloh, Pahang<br>Anggaran keluasan penanaman (m <sup>2</sup> ) *<br>1<br>Kiraan dalam meter persegi (m <sup>2</sup> ): Penukaran 1 hektar = 10,000 m <sup>2</sup><br>Nota<br>Penerangan                       | meter persegi (m <sup>2</sup> )      |
| Pahang<br>Kemasul FR, Temerloh, Pahang<br>Anggaran keluasan penanaman (m <sup>2</sup> ) *<br>1<br>Kiraan dalam meter persegi (m <sup>2</sup> ): Penukaran 1 hektar = 10,000 m <sup>2</sup><br>Nota<br>Penerangan                       | ▼<br>meter persegi (m <sup>2</sup> ) |
| Pahang         Kemasul FR, Temerloh, Pahang         Anggaran keluasan penanaman (m <sup>2</sup> ) *         1         Kiraan dalam meter persegi (m <sup>2</sup> ); Penukaran 1 hektar = 10,000 m <sup>2</sup> Nota         Penerangan | meter persegi (m <sup>2</sup> )      |
| Pahang         Kemasul FR, Temerloh, Pahang         Anggaran keluasan penanaman (m <sup>2</sup> ) *         1         Kiraan dalam meter persegi (m <sup>2</sup> ): Penukaran 1 hektar = 10,000 m <sup>2</sup> Nota         Penerangan | meter persegi (m <sup>2</sup> )      |
| Pahang         Kemasul FR, Temerloh, Pahang         Anggaran keluasan penanaman (m <sup>2</sup> ) *         1         Kiraan dalam meter persegi (m <sup>2</sup> ); Penukaran 1 hektar = 10,000 m <sup>2</sup> Nota         Penerangan | • meter persegi (m <sup>2</sup> )    |

- Klik "Terima" atau "Tolak" bagi status penanaman tersebut.
- Pilih Negeriyang
   betul bagi
   Penanaman pokok
   tersebut.
- 3) Pembetulan
   anggaran keluasan
   boleh dibuat semasa
   proses verifikasi.
- 4) Klik "Simpan"
- 5) Selesai Proses Verifikasi.

## PAPARAN PENAJAAN

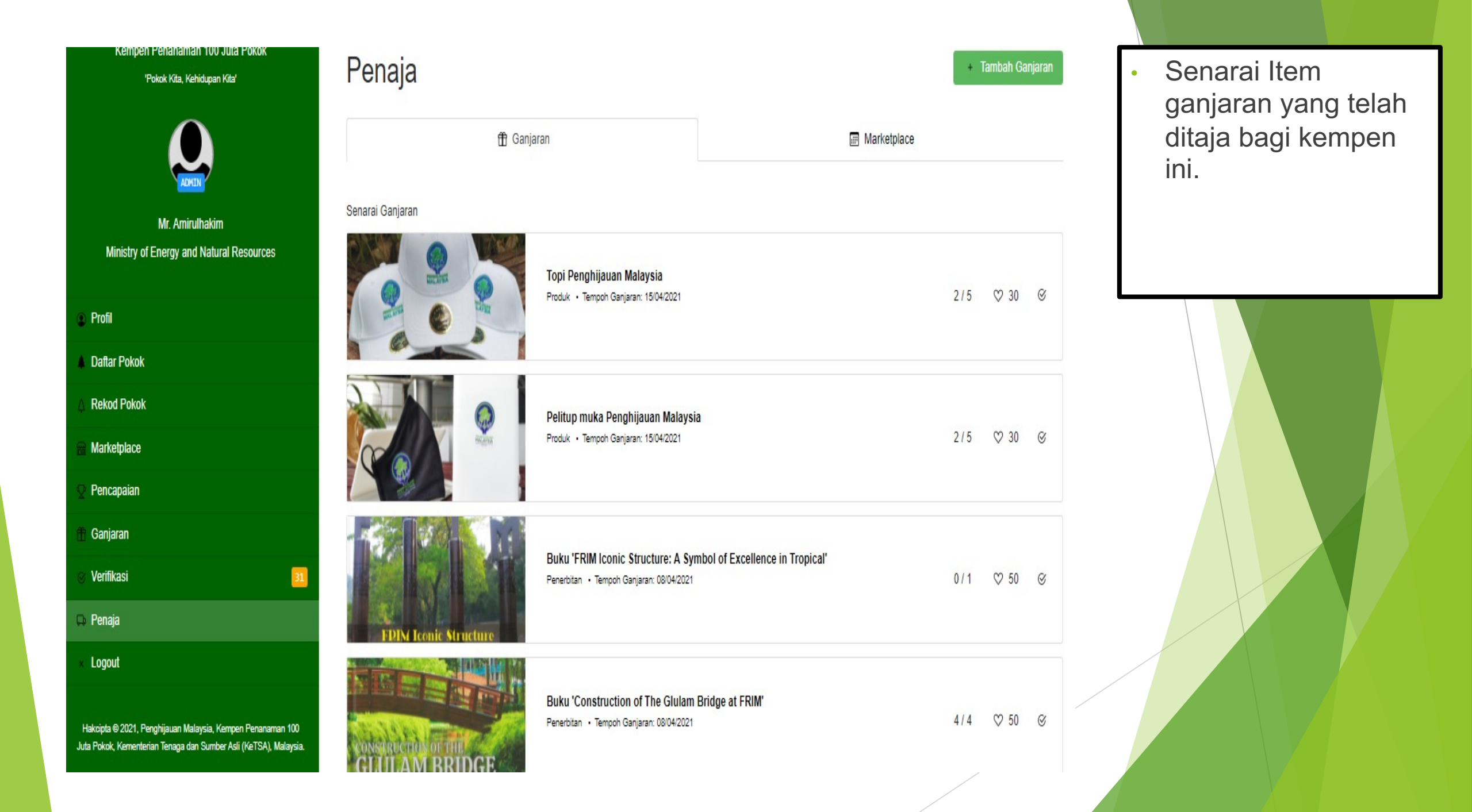

| Kempen Penanaman 100 Juta Pokok<br>'Pokok Kita, Kehidupan Kita' | Penaja              |                                                                          |                                                | Tambah Marketplace | <ul> <li>Senarai Nurseri dan<br/>Pembekal anak<br/>pokok vang telah</li> </ul> |
|-----------------------------------------------------------------|---------------------|--------------------------------------------------------------------------|------------------------------------------------|--------------------|--------------------------------------------------------------------------------|
|                                                                 | 🕀 Ganja             | aran                                                                     | Marketplace                                    |                    | didaftarkan dalam<br>kempen ini.                                               |
| Mr. Amirulhakim<br>Ministry of Energy and Natural Resources     | Senarai Marketplace | Top Green Nurseri Enterprise                                             |                                                | q                  |                                                                                |
| Profil     Dattar Pokok                                         | 00                  | Perkhiomatan • Iankh: 23/04/2021 (Fri) •                                 | Selangor                                       | •                  |                                                                                |
| Pokok     Rekod Pokok     Marketplace                           | F                   | Nurseri Lily Garden<br>Kedai • Tarikh: 23/04/2021 (Fri) • Selange        | or                                             | ø                  |                                                                                |
| ♀ Pencapaian ① Ganjaran                                         |                     |                                                                          |                                                |                    |                                                                                |
| ⊗ Verifikasi 31                                                 |                     | Pembekal Anak Pokok Hutan Kam<br>Perkhidmatan • Tarikh: 19/04/2021 (Mon) | pung Paya Luas, Kuala Krau, Pahang<br>• Pahang | 8                  |                                                                                |
| □ Penaja × Logout                                               |                     |                                                                          |                                                |                    |                                                                                |
| Hakcipta © 2021, Penghijauan Malaysia, Kempen Penanaman 100     |                     | Anak Pokok Bakau Kurap<br>Kedai • Tarikh: 16/04/2021 (Fri) • Selango     | pr                                             | 8                  |                                                                                |

# **SEKIAN TERIMA KASIH**